Perubahan Satuan dari KAI  $\rightarrow$  KG

pada proses MIC, Material Master, Release GR incoming, Pick list produksi dan warehouse chemical

| Ø                      | < 4 🔲   & 6 🚱   🕽 🛗 🛗 🛗 1 1 1 1 1 1 1 1 1 1 1 1 1 1 1 |
|------------------------|-------------------------------------------------------|
| Create Master          | Inspection Characteristic: Initial Screen             |
| Master inspection char | acteristic                                            |
|                        |                                                       |
|                        |                                                       |
| Plant                  |                                                       |
| Master insp.charac.    | ACTIVPB                                               |
| Valid From             | 27.10.2017                                            |
|                        |                                                       |
| Class characteristic   |                                                       |
|                        |                                                       |
|                        |                                                       |
| Template               |                                                       |
| Plant                  |                                                       |
| Insp. Characteristic   |                                                       |
| Key date               |                                                       |
| Version                |                                                       |
|                        |                                                       |

press enter.

| Create Master          | Inspection Characteristic: General Data |
|------------------------|-----------------------------------------|
| Control indicators     | Time axis                               |
| Act insp.char. ACT     | IVPB Plant I                            |
| Class char.            |                                         |
| Control Data           |                                         |
| Preset indicators      | Qualitative charac. Qualitative charac. |
| General Information    |                                         |
| Status                 | 1 Being created   Incomplete copy model |
| Language Key           | EN                                      |
| Short text             | ACTIVE % ASSAY OF PBO                   |
| Search field           | ACTIVE & ASSAY OF PBO                   |
| Int. char. descrip.    |                                         |
| Other Langua           | iges Classification                     |
| Sample-Drawing         | Text Inspection Methods                 |
|                        | Catalogs                                |
| Additional Information |                                         |
| Authorization group    |                                         |
| Inspector qualif.      |                                         |
| Fraction calculation   |                                         |
| Weighting of charac.   | ▼                                       |
| Info Fields            |                                         |
| InfoField 1            |                                         |
| InfoField 2            |                                         |

Quantitative character = centang isi short text Isi search field

## select control indicator TAB

| 🔄 Edit Characteristic Control Indicators                                                                                   |                                                                                                    | × |
|----------------------------------------------------------------------------------------------------|----------------------------------------------------------------------------------------------------|---|
| Quantitative characteristic<br>Type<br>✓ Lower specif. limit<br>Check target value                                         | ✓ Upper specif. limit                                                                                      |   |
| Sample<br>Sampling procedure<br>SPC characteristic                                                                         | Additive sample Destructive insp.                                                                          |   |
| Results confirmation      Summ.recording     Single result     No charac. rec.     Classed recording     Defects recording | <ul> <li>Required char.</li> <li>Optional char.</li> <li>After accept.</li> <li>After rejection</li> </ul> |   |
|                                                                                                    | <b>V</b>                                                                                                   | × |

| 🔄 Edit Characteristic Control Indi                                                                                           | cators 🗙                                                                                                    |
|----------------------------------------------------------------------------------------------------|----------------------------------------------------------------------------------------------------|
| Quantitative characteristic<br>Insp. scope<br>Scope not fixed<br>Fixed scope<br>Smaller scope<br>Larger scope                | <ul> <li>Docu. confirmation</li> <li>No documentation</li> <li>Docu. if rejected</li> <li>Docu. required</li> </ul> |
| Miscellaneous                                                                                                    |                                                                                                    |
| <ul> <li>Long-term inspection</li> <li>Scrap share/ q-score</li> <li>RR change docs</li> <li>Test-equi assignment</li> </ul> | ✓ Record measured vals                                                                                              |
| Print                                                                                                    | Formula                                                                                                    |
| <ul> <li>Print</li> </ul>                                                                                                    | No Formula                                                                                                    |
| ODo not print                                                                                                    | O Calc. charac.                                                                                                    |
| ODo not print at skip                                                                                                    | O Input Processing                                                                                                  |
| ·                                                                                                    | ✔₿₽¥                                                                                                    |

Characteristic ACTIVPB 27.10.2017 was created

# QS23 = change MIC Pilih inspection method

| 🔄 Assigne | d Inspe | ction Metho | ods        |                                      |        | ×   |
|-----------|---------|-------------|------------|--------------------------------------|--------|-----|
| Assigned  | Insp. M | lethods     |            |                                      |        |     |
| Method    | Pint    | Version     | Key date   | Short text                           | C      |     |
| TESTING   | 1       | 1           | 01.01.2013 | TESTING                              |        | •   |
|           | ð       |             |            |                                      |        | -   |
| -         |         |             |            |                                      |        |     |
|           |         |             |            |                                      |        |     |
|           |         |             |            |                                      |        |     |
|           |         |             |            |                                      |        |     |
|           |         |             |            |                                      |        |     |
|           |         |             |            |                                      |        |     |
|           |         |             |            |                                      |        | *   |
|           |         |             |            |                                      |        | •   |
| < >       |         |             |            |                                      | 4 F    |     |
| Entries   | 1       | / 1         |            |                                      |        |     |
|           |         |             | <b>V</b>   | 🕯 📑 🔗 Method 📔 Catalogs 📓 Assignment | histor | y X |

## Pilih quant data.

| 🖻 Quantitative Data        | X               |
|----------------------------|-----------------|
| Decimal places Msmt unit % | Target value    |
| Lower spec. Imt 93         | Upper Limit 98  |
| LoPlaus. limit             | UpPlaus. limit  |
| TolChg val frm             | TolChg valid to |
| LowerSpecLmtChg            | UpperSpecLmtChg |
| 1st lower limit            | 1st upper limit |
| 2nd lower limit            | 2nd upper limit |
| a                          |                 |
|                            | Field history 🔀 |

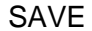

Class Char. Masih kosong belum di link kan dengan Table characterictic

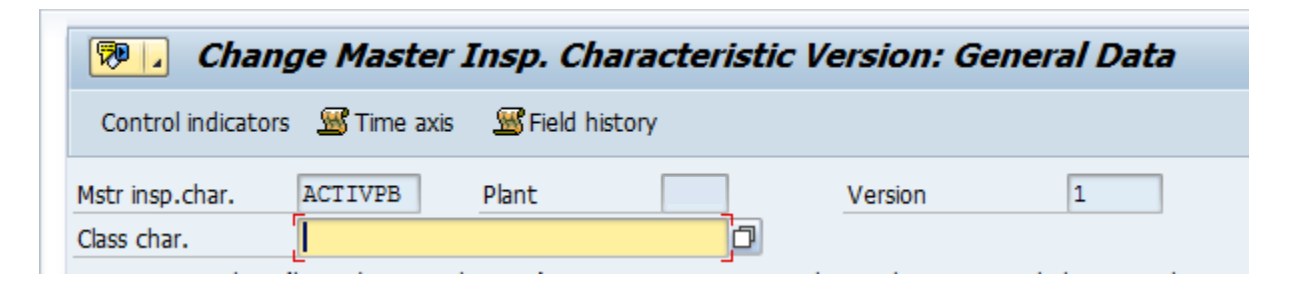

Masukkan ke tcode isian table characteristic.

| C104                                                                      |                                                                     |
|---------------------------------------------------------------------------|---------------------------------------------------------------------|
| 다 <u>C</u> haracteristic <u>E</u> dit                                     | <u>G</u> oto En <u>v</u> ironment S <u>v</u> stem <u>H</u> elp      |
| <b>Ø</b>                                                                  | 🔽 🤄 🔇 🔮 😫 🔚 🛗 🛗 😂 🏦 🎝 😫 🔜 🚱 📲                                       |
| Characteristics                                                           |                                                                     |
| 18 5                                                                      |                                                                     |
| Characteristic ZAI_A<br>Change Number<br>Valid From<br>Basic data Descrip | CTIVPBO_P<br>Validity<br>Validity<br>Values Addnl data Restrictions |
|                                                                           |                                                                     |

KLIK KERTAS KOSONG

| naracteristic   | ZAI_ACTIVPBO_P                        |                                  |
|-----------------|---------------------------------------|----------------------------------|
| hange Number    |                                       | 1                                |
| alid From       | 27.10.2017 Validity                   | J                                |
| Basic data      | Descriptions Values Addnl data        | Restrictions                     |
|                 |                                       |                                  |
| Basic data      |                                       |                                  |
| Description     |                                       |                                  |
| Chars Group     | · · · · · · · · · · · · · · · · · · · |                                  |
| Status          | 1 Released 💌                          |                                  |
| Auth.Group      |                                       |                                  |
|                 |                                       |                                  |
| Format          |                                       | Value assignment                 |
| Data Type       | NUM Numeric Format                    | <ul> <li>Single-value</li> </ul> |
|                 | <b>[</b> ]                            | O Multiple Values                |
| Number of Chars | 3                                     |                                  |
| Decimal Places  |                                       | Interval vals allowed            |
| Unit of Measure | %                                     | Negative Vals Allowed            |
|                 |                                       | Restrictable                     |
| Template        |                                       |                                  |
|                 |                                       |                                  |
|                 |                                       | Contract Description of          |

SAP

| 👼 📕 Change Cha                                                  | racteristic                       |                   |
|-----------------------------------------------------------------|-----------------------------------|-------------------|
| rg 宮                                                            |                                   |                   |
| Characteristic ZAI_ACTI<br>Change Number<br>Valid From 27.10.20 | VPBO_P                            |                   |
| Basic data Description                                          | is Values Addni data Restrictions |                   |
| Additional Values                                               | Unit of Measure %                 | Other Value Check |

Characteristic ZAI\_ACTIVPBO\_P changed

Kemudian kita link kan ZAI\_ACTIVPBO\_P vs ACTIVPBO

| Master inspection charac     | cteristic Edit Goto Extras Environment Basic data System Help               |
|------------------------------|-----------------------------------------------------------------------------|
|                              |                                                                             |
| ♥                            |                                                                             |
| 👼 🖬 Change Ma                | ster Insp. Characteristic Version: General Data                             |
| Control indicators 🛛 📓 Tin   | ne axis 🛛 📓 Field history                                                   |
| Astr insp.char. ACTIVE       | 2B Plant Version 1                                                          |
| Class char.                  |                                                                             |
| Quantitative char. (lower/up | oper tolerance), LongTerm, Summarized recording, Required char., Fixed scop |
| Control Data                 |                                                                             |
| Preset indicators            | ✓ Quantitative charac.                                                      |
|                              |                                                                             |
| General Information          |                                                                             |
| Status                       | 1 Being created   Incomplete copy model                                     |
| Language Key                 | EN                                                                          |
| Short text                   | ACTIVE % ASSAY OF PBO                                                       |
| Search field                 | ACTIVE % ASSAY OF PBO                                                       |
| Int. char. descrip.          |                                                                             |
| Other Languages              | Classification                                                              |
| Sample-Drawing Te            | xt Inspection Methods                                                       |
| Quant. data                  | Catalogs                                                                    |
| Additional Information       |                                                                             |
|                              |                                                                             |
| Authorization group          |                                                                             |
| Inspector qualit.            |                                                                             |
|                              |                                                                             |
| weighting of charac.         | •                                                                           |
| Info Fields                  |                                                                             |
| InfoField 1                  |                                                                             |
| InfoField 2                  |                                                                             |
| Data is according of in th   | a martar increation, characteristic                                         |

#### Release

SAVE

Kemudian master data tadi kita tempelkan pada master QP (Quality Inspection) QP02

|                            |                       | nitiai Screel | n |  |
|----------------------------|-----------------------|---------------|---|--|
| laterial<br>lant<br>roup   |                       |               |   |  |
| /alidity                   |                       |               |   |  |
| Change Number              |                       |               |   |  |
| Key date<br>Revision Level | 27.10.2017            |               |   |  |
| Additional criteria fo     | r task list selection |               |   |  |
| Plant                      |                       |               |   |  |
| Group counter              |                       |               |   |  |
| Task list status           |                       |               |   |  |
| Planner Group              |                       |               |   |  |
| Additional data            |                       |               |   |  |
| Profile                    |                       |               |   |  |

| Inspection plan | n <u>E</u> di                                                                                              | t <u>G</u> oto                                                    | <u>D</u> etails      | Extra                       | En <u>v</u> ironment                                                                                           | ystem <u>H</u> elp                                              |                 |               |            |                                                 |                          |                        |                                                         |                                     |                  |               |   |    |           |   |                    |             |
|-----------------|----------------------------------------------------------------------------------------------------|-------------------------------------------------------------------|----------------------|-----------------------------|----------------------------------------------------------------------------------------------------|-----------------------------------------------------------------|-----------------|---------------|------------|-------------------------------------------------|--------------------------|------------------------|---------------------------------------------------------|-------------------------------------|------------------|---------------|---|----|-----------|---|--------------------|-------------|
| Ø               |                                                                                                    | - 4                                                               | <b>-</b>   C         | s 🙆 🚷                       | I 🗅 M K I 🎝 🤇                                                                                                  | 🔁 🗘 🕄 🔣                                                         | 2               | <sub> (</sub> |            |                                                 |                          |                        |                                                         |                                     |                  |               |   |    |           |   |                    |             |
| Change In       | spec                                                                                                    | tion Plai                                                         | n: Cha               | aracte                      | ristic Overviev                                                                                                | v                                                               |                 |               |            |                                                 |                          |                        |                                                         |                                     |                  |               |   |    |           |   |                    |             |
| → 🕹 🔔           | PRT                                                                                                    | Copy chara                                                        | cteristics           | s 🖓                         | https://www.commonder.com/www.commonweak.com/www.com/www.com/www.com/www.com/www.com/www.com/www.com/www.com/w | cteristic specs                                                 |                 |               |            |                                                 |                          |                        |                                                         |                                     |                  |               |   |    |           |   |                    |             |
| Material        |                                                                                                    |                                                                   |                      |                             | Grp.Count:                                                                                                    |                                                                 |                 |               |            |                                                 |                          |                        |                                                         |                                     |                  |               |   |    |           |   |                    |             |
| Oper./Act.      | 0010                                                                                                    |                                                                   | DN PLAN              | N<br>:a 🔁                   | Catalogs                                                                                                    | Sample Co                                                       | ontrol          | Indicator     | rs         |                                                 |                          |                        |                                                         |                                     |                  |               |   |    |           |   |                    |             |
| Oper./Act.      |                                                                                                    |                                                                   | ON PLAN              | N<br>13                     | Catalogs 📔                                                                                                    | Sample Co                                                       | ontrol 1        | Indicator     | rs         |                                                 |                          |                        |                                                         |                                     |                  |               |   |    |           |   |                    |             |
| Oper./Act.      | 0010                                                                                                    | INSPECTI                                                          | JON PLAN<br>Jan. Dat | version                     | Catalogs 🛛 🔀                                                                                                   | Sample Co                                                       | ontrol I        | Indicator     | rs<br>De I | Method                                          | Ins                      | . Version              | Samplin                                                 | S I                                 | Base             | SPC criterion | М | Te | TestEquip | P | D Unit             | Targ.Value  |
| Oper./Act.      | 0010                                                                                                    | INSPECTI                                                          | Uan. Dat             | Version                     | Catalogs IB                                                                                                    | Sample Co<br>r<br>ATERIAL                                       | ontrol :<br>Lo. | Indicator     | De I       | Method<br>VISUAL                                | Ins                      | Version                | Samplin<br>GCPLRM01                                     | S  <br>KG 1                         | Base             | SPC criterion | М | Те | TestEquip | P | D Unit             | Targ.Value  |
| Oper./Act.      | 0010<br>Cteristic<br>Qn Q                                                                                  | INSPECTI<br>Q<br>Master i<br>APEARNCH<br>COLOUR                   | DN PLAN              | Version<br>2                | Catalogs I                                                                                                    | Sample Co<br>ar<br>IA TERIAL<br>IAL                             | Lo.             | Indicator     | De I       | Method<br>VISUAL<br>VISUAL                      | Ins<br>1 3               | Version                | Samplin<br>GCPLRM01<br>GCPLRM01                         | S I<br>KG 1<br>KG 1                 | Base             | SPC criterion | М | Те | TestEquip | P | D Unit             | Targ.Value  |
| Oper./Act.      | 0010                                                                                                    | INSPECTI<br>Q<br>Q<br>Master i<br>APEARNCE<br>COLOUR<br>PRMTCOA   | DN PLAN              | Version<br>2<br>2<br>2      | Catalogs                                                                                                    | Sample Co<br>In Co<br>IATERIAL<br>IAL<br>ITY BASED ON CO        | Lo.             | Indicator     | De I       | Method<br>VISUAL<br>VISUAL<br>VISUAL            | Ins<br>1 3<br>1 3        | Version                | Samplin<br>GCPLRM01<br>GCPLRM01<br>GCLFIX01             | S  <br>KG 1<br>KG 1<br>KG 1         | Base<br>00<br>00 | SPC criterion | M | Те | TestEquip | P | D. Unit            | Targ. Value |
| Oper./Act.      | 0010<br>ccteristic<br>Qn Q<br>G<br>G<br>G<br>C<br>C<br>C<br>C<br>C<br>C<br>C<br>C<br>C<br>C<br>C<br>C<br>C | INSPECTI<br>Master I<br>APEARNCE<br>COLOUR<br>PRMTCOA<br>ACTIVPEO | DN PLAN              | Version<br>2<br>2<br>2<br>3 | Catalogs                                                                                                    | Sample Co<br>In Co<br>IATERIAL<br>IAL<br>ITY BASED ON CO<br>PBO | Lo.             | Indicator     | De I       | Method<br>VISUAL<br>VISUAL<br>VISUAL<br>TESTING | Ins<br>1 3<br>1 3<br>1 3 | Version<br>1<br>1<br>1 | Samplin<br>GCPLRM01<br>GCPLRM01<br>GCLFIX01<br>GCLFIX01 | S  <br>KG 1<br>KG 1<br>KG 1<br>KG 1 | Base<br>         | SPC criterion | M | Те | TestEquip | P | D Unit<br>4 kai/kg | Targ.Value  |

Masukkan ACTIVPB, kemudian enter

| Change Inspec        | ion Plan: Dynamic Modification                                       |         |
|----------------------|----------------------------------------------------------------------|---------|
| aterial              | Grp.Count1                                                           |         |
| per./Act. 0010       |                                                                      |         |
| naracteristic 60     | ACTIVE % ASSAY OF PBO                                                | ad acon |
|                      | apper colerance), congrenn, summarzed recording, Optional char., Fix | eu scop |
|                      |                                                                      |         |
| Sample               |                                                                      |         |
| Sampling procedure   | GCLF1X01                                                             |         |
| Sample unit of meas. | KG                                                                   |         |
| Base sample quantity | 1.00                                                                 |         |
|                      |                                                                      |         |
|                      |                                                                      |         |

Masukkan sampling procedure : GCLXFIX01, maka enter Tampilan nya akan seperti dibawah ini :

|                                                                                                    | ge Ins                                                                                     | spec                                                                                                    | tion Pl                                                                                                    | an: Charac                                                                                                    | teris                                                                                                    | tic Ove                                    | rview                                         | <b>,</b>               |           |              |          |                            |             |             |                     |                            |                                          |                                                                                                    |           |                                             |                                   |                                                    |                                           |
|----------------------------------------------------------------------------------------------------|--------------------------------------------------------------------------------------------|----------------------------------------------------------------------------------------------------|----------------------------------------------------------------------------------------------------|----------------------------------------------------------------------------------------------------|----------------------------------------------------------------------------------------------------|--------------------------------------------|-----------------------------------------------|------------------------|-----------|--------------|----------|----------------------------|-------------|-------------|---------------------|----------------------------|------------------------------------------|----------------------------------------------------------------------------------------------------|-----------|---------------------------------------------|-----------------------------------|----------------------------------------------------|-------------------------------------------|
| • •                                                                                                    | 🚇 🔔 P                                                                                      | RT                                                                                                    | Copy ch                                                                                                    | aracteristics                                                                                                    | 6ª 🙎                                                                                                    | Dependen                                   | t charact                                     | teristic               | specs     |              |          |                            |             |             |                     |                            |                                          |                                                                                                    |           |                                             |                                   |                                                    |                                           |
| aterial                                                                                                    |                                                                                            |                                                                                                    |                                                                                                    |                                                                                                    |                                                                                                    | Grn                                        | .Count1                                       |                        |           |              |          |                            |             |             |                     |                            |                                          |                                                                                                    |           |                                             |                                   |                                                    |                                           |
| per./Act                                                                                                    |                                                                                            | 0010                                                                                                    | INSPEC                                                                                                    | TION PLAN                                                                                                    |                                                                                                    |                                            |                                               |                        |           |              |          |                            |             |             |                     |                            |                                          |                                                                                                    |           |                                             |                                   |                                                    |                                           |
|                                                                                                    |                                                                                            |                                                                                                    |                                                                                                    |                                                                                                    |                                                                                                    |                                            |                                               |                        |           |              |          |                            |             |             |                     |                            |                                          |                                                                                                    |           |                                             |                                   |                                                    |                                           |
| ir f                                                                                                    | 2 - 1                                                                                      |                                                                                                    |                                                                                                    | Ouan, Data                                                                                                    | a c                                                                                                    | atalogs                                    | S S                                           | ample                  |           | Control Inc  | licators |                            |             |             |                     |                            |                                          |                                                                                                    |           |                                             |                                   |                                                    |                                           |
| Inspect                                                                                                    | ion chara                                                                                  | cteristi                                                                                                    | cs                                                                                                    | - ,                                                                                                    |                                                                                                    | - л                                        |                                               |                        | л         |              |          |                            |             |             |                     |                            |                                          |                                                                                                    |           |                                             |                                   |                                                    |                                           |
| Char.                                                                                                    | Preset                                                                                     | On C                                                                                                    | Master                                                                                                    | i Plant Versi                                                                                                    | on R. S                                                                                                    | Short text                                 | insp.char                                     |                        |           | Lo           | то [     | De Met                     | hod Ins     | Version Sar | nolin S             | S Base                     | SPC criteri                              | on M                                                                                                   | Те        | TestEquip                                   | . P                               | D., Unit                                           | Targ.Val                                  |
| 10                                                                                                    |                                                                                            |                                                                                                    | APEARI                                                                                                    | ICE   3 2                                                                                                    | A                                                                                                    | PPEARANO                                   | CE OF MA                                      | TERIA                  | L         |              | [        | VIS                        | UAL         | 1 GCE       | LRM01               | 1.00                       |                                          |                                                                                                    |           |                                             |                                   |                                                    |                                           |
| 20                                                                                                    |                                                                                            |                                                                                                    | COLOU                                                                                                    | 3 2                                                                                                    | C                                                                                                    | OLOUR of                                   | MATERL                                        | AL                     |           |              | Ĩ        | VIS                        | UAL         | 1 GCI       | LRM01 K             | G 1.00                     |                                          |                                                                                                    |           |                                             |                                   |                                                    |                                           |
| 40                                                                                                    |                                                                                            |                                                                                                    | PRMTC                                                                                                    | DA   3 2                                                                                                    | P                                                                                                    | ARAMETER                                   | R QUALI                                       | TY BAS                 | ED ON     | соа 📝        | Ĩ        | VIS                        | UAL         | 1 GCI       | FIX01 K             | G 1.00                     |                                          |                                                                                                    |           |                                             |                                   |                                                    |                                           |
| 50                                                                                                    |                                                                                            | ☑ (                                                                                                    | ACTIV                                                                                                    | PBOIL3                                                                                                    | C9,4                                                                                                    | CTIVE AS                                   | SAY OF F                                      | РВО                    |           |              |          | TES                        | TING        | 1 GCI       | FIX01 K             | G 1.00                     |                                          |                                                                                                    |           |                                             |                                   | 4 kai/kg                                           |                                           |
| 60                                                                                                    |                                                                                            | √ (                                                                                                    | ACTIV                                                                                                    | PB   3 1                                                                                                    | CO,                                                                                                    | CTIVE %                                    | ASSAY C                                       | OF PBO                 |           |              |          | TES                        | TING        | 1 GCI       | F1X01 K             | G 1.00                     |                                          |                                                                                                    |           |                                             |                                   | 0 %                                                |                                           |
| 70                                                                                                    |                                                                                            |                                                                                                    |                                                                                                    | 3                                                                                                    |                                                                                                    |                                            |                                               |                        |           |              |          |                            |             |             | К                   | (G 1.00                    |                                          | •                                                                                                    |           |                                             |                                   |                                                    |                                           |
| 80                                                                                                    |                                                                                            |                                                                                                    |                                                                                                    | ال ال                                                                                                    |                                                                                                    |                                            |                                               |                        |           |              | ſ        |                            |             |             | к                   | (G 1.00                    |                                          | •                                                                                                    |           |                                             |                                   |                                                    |                                           |
| Chan                                                                                                    | ge In                                                                                      | spec                                                                                                    | tion P                                                                                                    | lan: Chara                                                                                                    | octeri                                                                                                    | istic Ou                                   | ervie                                         |                        |           |              | g/ e     |                            |             |             |                     |                            |                                          |                                                                                                    |           |                                             |                                   |                                                    |                                           |
| Chan<br>▶                                                                                                    | ge In<br>🛎 🎎                                                                               | <b>spec</b><br>Prt                                                                                                    | Copy cl                                                                                                    | l <b>an: Chara</b><br>naracteristics                                                                                                    | icteri                                                                                                    | i <i>stic O</i> u<br>& Depend              | ent char                                      | <b>W</b> racteris      | tic spec  | 5            | 9        |                            |             |             |                     |                            |                                          |                                                                                                    |           |                                             |                                   |                                                    |                                           |
| Chan                                                                                                    | <b>ge In</b> .<br>🖶 🔏 I                                                                    | <b>spec</b><br>PRT                                                                                                    | Copy cl                                                                                                    | l <b>an: Chara</b><br>naracteristics                                                                                                    | icteri<br>i 2                                                                                                    | istic Ou                                   | ent char                                      | racteris               | stic spec | - <b>2</b> 5 |          |                            |             |             |                     |                            |                                          |                                                                                                    |           |                                             |                                   |                                                    |                                           |
| terial                                                                                                    | <b>ige In</b> :<br>                                                                        | <b>5Pec</b><br>PRT                                                                                                    | Copy cl                                                                                                    | naracteristics                                                                                                    | icteri<br>i 2                                                                                                    | istic Ou<br>Repend                         | ent char                                      | racteris               | tic spec  | 25           |          | •                          |             |             |                     |                            |                                          |                                                                                                    |           |                                             |                                   |                                                    |                                           |
| chan<br>erial<br>er./Act                                                                                                    | <b>ge In</b> :<br>                                                                         | <b>SPEC</b><br>PRT                                                                                                    | Copy cl                                                                                                    | naracteristics                                                                                                    | icteri<br>i 2                                                                                                    | istic Ou                                   | ent char                                      | ew<br>racteris         | tic spec  |              |          |                            |             |             |                     |                            |                                          |                                                                                                    |           |                                             |                                   |                                                    |                                           |
| Chan<br>Frial<br>Errial<br>Er./Act                                                                                                    | <b>ge In</b> :<br><b> </b>                                                                 | <b>Spec</b><br>PRT<br>001                                                                                                    | Copy cl<br>O INSPE                                                                                                    | Alan: Chara<br>haracteristics<br>CTION PLAN<br>Quan. Data                                                                                | inctern<br>in 2                                                                                                    | istic Ou                                   | ent char<br>Grp.Coun                          | racteris               | stic spec | Contro       | Indica   | tors                       |             |             |                     |                            |                                          |                                                                                                    |           |                                             |                                   |                                                    |                                           |
| erial<br>r./Act                                                                                                    | ge In:                                                                                     | RT                                                                                                    | Copy cl<br>O INSPE                                                                                                    | Anaracteristics<br>CTION PLAN<br>Quan. Data                                                                                              | inctern<br>i 2                                                                                                    | istic Ou<br>Depend<br>Catalogs             | ent char<br>Grp.Coun                          | t1                     | stic spec | IS Contro    | l Indica | E<br>tors                  |             |             |                     |                            |                                          |                                                                                                    |           |                                             |                                   |                                                    |                                           |
| erial<br>r./Act                                                                                                    | ige In:                                                                                    | oo1                                                                                                    | Copy cl<br>O INSPE                                                                                                    | <b>Van: Chara</b><br>naracteristics<br>CTION PLAN<br>Quan. Data<br>Samplin S                                                             | Base                                                                                                    | istic Ou<br>Depend<br>Catalogs<br>SPC crit | ent char<br>srp.Coun                          | racteris<br>t1<br>Samp | stic spec | Contro       | I Indica | tors                       | Targ. Valu  | e Lowers    | ре Up               | oper Limit                 | Selecte                                  | Plant 1                                                                                                | infoField | 1 InfoFie                                   | ld 2                              | InfoField                                          | 3 C                                       |
| erial<br>er./Act<br>spect<br>Char. I                                                                                                    | ge In:                                                                                     | PRT<br>001<br>cterist<br>Ins                                                                                                    | Copy cl<br>Copy cl<br>INSPE<br>Copy cl<br>INSPE<br>Copy cl<br>Copy cl                                                        | An: Chara<br>maracteristics<br>CTION PLAN<br>Quan. Data<br>Samplin S<br>GCPLRM01 KG                                                      | Base                                                                                                    | istic Ou<br>Depend<br>Catalogs             | ent char<br>orp.Coun                          | tt1 Samp               | stic spec | Contro       | P [      | itors                      | Targ.Valu   | e Lower s   | De Up               | oper Limit                 | Selecte                                  | Plant 1                                                                                                | nfoField  | 1 InfoFie<br>Clear lic                      | ld 2<br>uid                       | InfoField :<br>Should co                           | 3 C                                       |
| erial<br>er./Act                                                                                                    | ege In:                                                                                    | RT                                                                                                    | Copy cl<br>Copy cl<br>INSPE<br>Copy cl<br>INSPE<br>Copy cl<br>Copy cl<br>INSPE<br>Copy cl<br>Copy cl<br>INSPE<br>Copy cl<br>Copy cl<br>INSPE<br>Copy cl<br>Copy cl<br>Copy                                                      | CTION PLAN<br>Quan. Data<br>Samplin S<br>GCPLRM01 KG<br>GCPLRM01 KG                                                                      | Base<br>1.00                                                                                                    | istic Ou                                   | ent char<br>orp.Coun                          | t1 Samp                | stic spec | Contro       | P        | itors                      | . Targ.Valu | e Lower s   | pe Up               | oper Limit                 | Selecte<br>APEARNCE<br>COLOUR            | Plant 1                                                                                                | infoField | 1 InfoFie<br>Clear lic<br>Yellowi           | ld 2<br>juid<br>sh to_            | InfoField :<br>Should co<br>Should co              | 3 C<br>nf<br>nf                           |
| chan<br>erial<br>er./Act<br>hspect<br>Char. I<br>L0 V<br>20 V                                                                                                    | Age In:                                                                                    | PRT                                                                                                    | Copy cl<br>Copy cl<br>INSPE                                                                                                    | CTION PLAN<br>Quan. Data<br>Samplin S<br>GCPLRM01 KG<br>GCFLRM01 KG<br>GCLFLX01 KG                                                       | Base<br>1.00<br>1.00<br>1.00                                                                                                    | istic Ou                                   | ent char<br>orp.Coun                          | racteris               | stic spec | Contro       | P        | itors                      | . Targ.Valu | e Lowers    | pe Up               | oper Limit                 | Selecte<br>APEARNCE<br>COLOUR<br>PRMTCOA | Plant 1<br>2                                                                                           | infoField | 1 InfoFie<br>Clear lic<br>Yellowi<br>CoA m  | ld 2<br>juid<br>sh to_<br>aterial | InfoField :<br>Should co<br>Should co<br>Should co | 3 C<br>nf<br>nf<br>nf                     |
| Chan<br>erial<br>er./Act<br>Char. I<br>10 V<br>20 V<br>40 V                                                                                                    | ge In:<br><br><br><br>Method<br>/ISUAL<br>/ISUAL<br>/ISUAL<br>CESTING                      | Spec                                                                                                    | Copy cl<br>Copy cl<br>INSPE                                                                                                    | CTION PLAN<br>Quan. Data<br>Samplin S<br>GCPLRM01 KG<br>GCLFIX01 KG<br>GCLFIX01 KG                                                       | Base<br>1.00<br>1.00<br>1.00                                                                                                    | istic Ou                                   | vervie<br>lent char<br>Grp.Coun               | t1 Sam                 | stic spec | Contro       | P        | itors                      | Targ.Valu   | E Lower s   | De Up               | oper Limit<br>1.5000       | Selecte<br>APEARNCE<br>COLOUR<br>PRMTCOA | Plant 1<br>2<br>2                                                                                      | 'nfoField | 1 InfoFie<br>Clear lic<br>Yellowi<br>CoA m  | ld 2<br>juid<br>sh to_<br>aterial | InfoField :<br>Should co<br>Should co<br>Should co | 3 C<br>nf<br>nf<br>nf                     |
| Chan  erial  erial  erial  chanspect  Char. I  0  V  20  V  40  V  50  1  60  1                                                                                                    | ge In:<br><br><br><br>Method<br>/ISUAL<br>/ISUAL<br>/ISUAL<br>/ISUAL<br>rESTING<br>rESTING | Spec                                                                                                    | Copy cl<br>Copy cl<br>INSPE                                                                                                    | CTION PLAN<br>Quan. Data<br>Sampin S<br>GCPLRNOI KG<br>GCPLRNOI KG<br>GCLFIXOI KG<br>GCLFIXOI KG                                         | Base<br>1.00<br>1.00<br>1.00<br>1.00<br>1.00                                                                                                | istic Ou                                   | vervie<br>lent char<br>Grp.Coun               | ew acteris             | ble       | Contro       | P        | tors                       | Targ.Valu   | e Lower s   | De Up               | oper Limit<br>1.5000<br>98 | Selecte<br>APEARNCE<br>COLOUR<br>PRMTCOA | Plant 1<br>2<br>2                                                                                      | înfoField | 1 InfoFie<br>Clear lic<br>Yellowi<br>CoA ma | ld 2<br>uid<br>sh to_<br>aterial  | InfoField 3<br>Should co<br>Should co<br>Should co | 3 C<br>nf<br>nf<br>nf<br>                 |
| Chan           ererial           err./Act           err./Act           char.           f           char.           f           char.           f           char.           f           char.           f           char.           f           f                                                                                                    | ge In:                                                                                     | ooli<br>ooli<br>ooli | Copy cl<br>Copy cl<br>INSPE<br>Copy cl<br>INSPE<br>Copy cl<br>Copy cl                                                        | CTION PLAN<br>Quan. Data<br>Sampin S<br>GCPLRMOI KG<br>GCLFIXOI KG<br>GCLFIXOI KG<br>GCLFIXOI KG<br>KG                                   | Base<br>1.00<br>1.00<br>1.00<br>1.00<br>1.00<br>1.00                                                                                        | istic Ou                                   | ent chai<br>prp.Coun<br>Image: Coun<br>terion | RW aracteria t1 Samp   | ble       | Contro       | P [      | ttors                      | Targ.Valu   | De Lower s  | 500 93              | oper Limit<br>1.5000<br>98 | Selecte<br>APEARNCE<br>COLOUR<br>PRMTCOA | Plant 1<br>2<br>2                                                                                      | infoField | 1 InfoFie<br>Clear lic<br>Yellowi<br>CoA ma | ld 2<br>uid<br>sh to              | InfoField 3<br>Should co<br>Should co<br>Should co | 3 C<br>nf<br>nf<br>nf<br>-                |
| Chan<br>cerial<br>eri, Act<br>char, I<br>Char, I<br>Char, | ge In:                                                                                     | spec<br>PRT<br>0001                                                                                                    | Copy cl<br>Copy cl<br>INSPE<br>Copy cl<br>INSPE<br>Copy | CTION PLAN<br>Quan. Data<br>Sampin S<br>GCPLRMO1 KG<br>GCLFLX01 KG<br>GCLFLX01 KG<br>GCLFLX01 KG<br>KG<br>KG                             | Base     1.00     1.00     1.00     1.00     1.00     1.00                                                                                  | istic Ou                                   | ent chai<br>irp.Coun                          | RW racterie Samp       | ble       | Contro       | P [      | E kai/kg                   | Targ.Valu   | 2 Lower s   | 0e Up<br>1500<br>93 | oper Limit<br>1.5000<br>98 | Selecte<br>APEARNCE<br>COLOUR<br>PRMTCOA | Plant 1<br>2<br>2<br>2<br>2                                                                            | nfoField  | 1 InfoFie<br>Clear lic<br>Yellowi<br>CoA ma | ld 2<br>uuid<br>sh to_<br>aterial | InfoField :<br>Should co<br>Should co<br>Should co | 3 C<br>nf<br>nf<br>nf                     |
| Chan<br>terial<br>er./Act<br>er./Act<br>Char. I<br>10 V<br>20 V<br>40 V<br>50 1<br>60 1<br>70<br>80<br>90                                                                                                    | ge In:                                                                                     | spec<br>PRT<br>0001                                                                                                    | Copy cl<br>Copy cl<br>INSPE<br>Solutions<br>Version<br>1<br>1<br>1<br>1<br>1<br>1<br>1<br>1<br>1<br>1<br>1<br>1<br>1                                                                                                    | CTION PLAN<br>Quan. Data<br>Samplin S<br>CCPLRMOI KG<br>GCPLRMOI KG<br>GCLFIXOI KG<br>GCLFIXOI KG<br>GCLFIXOI KG<br>KG<br>KG<br>KG<br>KG | Base           1.00           1.00           1.00           1.00           1.00           1.00           1.00           1.00           1.00 | istic Ou<br>Depend<br>Catalogs             | ent char<br>orp.Coun                          | EW racteris t1 Samp    | ble Te Te | Contro       | P [      | tors<br>D Unit .<br>kai/kg | Targ.Valu   | e Lower s   | ре Up<br>1500<br>93 | oper Limit<br>1.5000<br>98 | Selecte<br>APEARNCE<br>COLOUR<br>PRMTCOA | Plant 1<br>2<br>2<br>2<br>2<br>2<br>2<br>2<br>2<br>2<br>2<br>2<br>2<br>2<br>2<br>2<br>2<br>2<br>2<br>2 | 'nfoField | 1 InfoFie<br>Clear lic<br>Yellowi<br>CoA ma | ld 2<br>uuid<br>sh to_<br>aterial | InfoField :<br>Should co<br>Should co              | 3 C<br>nf<br>nf<br>nf<br>-<br>-<br>-<br>- |

| Master ins                                                              | p. charac. Control indicators 🕺 🔏 PRT                                                                    |                                     |
|-------------------------------------------------------------------------|----------------------------------------------------------------------------------------------------|-------------------------------------|
| terial<br>er./Act. 0010<br>aracteristic 60<br>antitative char. (lower/u | Grp.Count:<br>INSPECTION PLAN<br>ACTIVE % ASSAY OF PBO<br>oper tolerance), LongTerm, Summarized recordin | 1<br>Ig, Optional char., Fixed scop |
| General data Quar                                                       | titative data Sample                                                                                     |                                     |
| General information<br>Partial sample                                   |                                                                                                    |                                     |
| Origin results data                                                     | ▲                                                                                                    |                                     |
| Origin results data                                                     |                                                                                                    |                                     |
| Origin results data<br>Reference<br>Insp. method                        | TESTING MD03 1 TESTING                                                                                   |                                     |
| Origin results data<br>Reference<br>Insp. method<br>Master insp.charac. | TESTING MD03 1 TESTING<br>ACTIVPB MD03 1 ACTIVE % ASSA                                                   | ۲ OF PBO                            |

#### Contoh create PO.

| ট Purchase Order Edit Goto Environment System    | <u>H</u> elp                  |                 |                      |                  |                 |              |
|--------------------------------------------------|-------------------------------|-----------------|----------------------|------------------|-----------------|--------------|
| ✓ ↓ ↓ ↓ ↓ ↓ ↓ ↓ ↓ ↓ ↓ ↓ ↓ ↓ ↓ ↓ ↓ ↓ ↓ ↓          | H   2 1 1 1 2   <mark></mark> | 2   📀 🖪         |                      |                  |                 |              |
| PO-Import Created by                             |                               |                 |                      |                  |                 |              |
| Document Overview On 🛛 🏷 🖷 🕇 🖓 Print Preview     | Messages 🚺 🚭 Personal         | Setting         |                      |                  |                 |              |
| ZP10 PO-Import Vendor                            |                               | Doc. date       | 27.10.2017           |                  |                 |              |
| 🖻 🗟 S Itm Short Text                             | PO Quantity 0                 | O C Deliv. Date | Net Price Curr       | Per O Matl Group | Pint Stor       | . Location 🛄 |
| 10                                               | 200.000 K                     | G D 05.01.2018  | 79.46 CNY            | 1 KG A06         | 1 5             |              |
|                                                  |                               |                 |                      |                  |                 |              |
|                                                  |                               |                 |                      |                  |                 |              |
|                                                  |                               |                 |                      |                  |                 |              |
|                                                  |                               |                 |                      |                  |                 | -            |
|                                                  |                               |                 |                      |                  |                 | Ţ            |
|                                                  |                               |                 |                      |                  |                 | <b>4 F</b>   |
|                                                  |                               | Addl Pla        | nning                |                  |                 |              |
|                                                  |                               | - Addit Ha      |                      |                  |                 |              |
| P Item 1 [ 10 ]                                  |                               |                 |                      |                  |                 |              |
| Material Data Quantities/Weights Delivery Schedu | le Delivery Invoice           | Conditions      | Texts Delivery Addre | ss Confirmations | Import Shipping |              |
|                                                  |                               |                 |                      |                  |                 |              |
| S C Delivery D Sched. Qty Time Stat. De          | I GR Qty F                    | Purchase Req    | N Open Quantity      | Sc P             |                 | <b></b>      |
| D 05.01.2018 200.000 05.01.2                     | 018                           |                 | 200.00               | 001              |                 |              |
|                                                  |                               |                 |                      | 0                |                 |              |
|                                                  |                               |                 |                      | 0                |                 | <b>^</b>     |
|                                                  |                               |                 |                      | 0                |                 | · ·          |
|                                                  |                               |                 |                      |                  |                 |              |
|                                                  |                               |                 |                      |                  |                 |              |
|                                                  |                               |                 |                      |                  |                 |              |

| 면 <u>P</u> urchase Order <u>E</u> dit <u>G</u> oto En <u>v</u> ironment S <u>v</u> stem <u>H</u> elp |                                                                     |
|----------------------------------------------------------------------------------------------------|---------------------------------------------------------------------|
| 🗸 🖉 🖂 🖓 🛄 🖓 🚱 🚱 😓 🖌 🖉 🔁 🖉                                                                            | 3 🗷   🔞 🖷                                                           |
| Release PO-Import                                                                                    |                                                                     |
| Document Overview On 🛛 🌮 📽 🍰 🔀 Print Preview 🛛 Messages 🚹 👹 Person                                   | al Setting                                                          |
| ZP10 PO-Import Vendor                                                                                | Doc. date 27.10.2017                                                |
| Delivery/Invoice Conditions Texts Address Communication Par                                          | tners Additional Data Import Org. Data Status Customer Data Release |
| Release group 5<br>Release Strategy 2 1<br>Release indicator R Released                              | Processor Sta., Rel<br>✓ t                                          |
| 🔁 🗟 S Itm 🗛 I Material Short Text                                                                    | PO Quantity O C Deliv. Date Net Price Curr Per O Matl Group Pint 🛄  |
| 10                                                                                                   | 200.000 KG D 05.01.2018 79.46 CNY 1 KG A06                          |
|                                                                                                    | 0.00 CNY 0                                                          |
|                                                                                                    | 0.00 CNY 0                                                          |
|                                                                                                    | alues Addl Planning                                                 |

| Inspection Lot Selection                      |                    |               | 99091         | <b>* 2</b> |         |           |           |             |
|-----------------------------------------------|--------------------|---------------|---------------|------------|---------|-----------|-----------|-------------|
| 🕏 🔁 🔳 My default                              |                    |               |               |            |         |           |           |             |
| nspection lot selection                       |                    |               |               |            |         |           |           |             |
| Selection Profile                             |                    |               |               |            |         |           |           |             |
| Lot created on                                | 20.10.2017         | to            | 27.10.2017    | ſ          | \$      |           |           |             |
| Insp. start date                              |                    | to            |               | Ì          | \$      |           |           |             |
| End of Inspection                             |                    | to            |               | Ì          | \$      |           |           |             |
| Plant                                         |                    | to            |               | Ì          | \$      |           |           |             |
| Insp.lot origin                               |                    | to            |               |            | \$      |           |           |             |
| Material                                      |                    | D             |               |            | \$      |           |           |             |
| Batch                                         |                    | to            |               |            | \$      |           |           |             |
| Vendor                                        |                    | to            |               | Ì          | \$      |           |           |             |
| Manufacturer                                  |                    | to            |               | Ì          | \$      |           |           |             |
| Customer                                      |                    | to            |               | Ì          | \$      |           |           |             |
| Material class                                | Class selection    |               |               |            |         |           |           |             |
| Maximum No. of Hits                           | 100                |               |               |            |         |           |           |             |
|                                               |                    |               |               |            |         |           |           |             |
| ist settings                                  |                    |               |               |            |         |           |           |             |
| ○ Select all inspection lots                  |                    |               |               |            |         |           |           |             |
| $\odot$ Select only inspection lots without   | t a usage decision |               |               |            |         |           |           |             |
| $\bigcirc$ Select only inspection lots with a | usage decision     |               |               |            |         |           |           |             |
| Layout                                        | 1STANDARD          |               |               |            |         |           |           |             |
| Ref. field monitor                            | 3 Degree of proc.  | for insp. lot | t 🔻           |            |         |           |           |             |
|                                               |                    |               |               |            |         |           |           |             |
|                                               |                    |               |               |            |         |           |           |             |
|                                               |                    |               |               |            |         |           |           |             |
| List Edit Goto Settings                       | System Help        |               |               |            |         |           |           |             |
|                                               |                    | นก. ภ.ศ. 1. ๔ | നെ നെ നെ നെ   |            |         |           |           |             |
| ♥ ♥ 4 ₪                                       |                    |               |               | Ж 🎘 🛛      | w 🖪     |           |           |             |
| Change data for inspect                       | ion lot: Worklis   | t for Iu      | snection l    | ots        |         |           |           |             |
|                                               |                    |               | ispection I   | .013       | _       |           | _         | _           |
| 20 B B A A & 3                                | 🖪 🕷 🖓 🛄            | • 🖽           | 🖉 Usage decis | ion (UD)   | Defects | 🖉 Defects | 🖉 Results | 🖉 Inspectio |
|                                               |                    |               |               |            |         |           |           |             |

| Inbound Delivery       Edit       Goto       Extras       Environment       Subsequent Eunctions       System         Image: Status       Image: Status                                                                                                    |         |
|----------------------------------------------------------------------------------------------------|---------|
| Image: State State Source                                                                                                    | ŀ       |
| Create Inbound Delivery                                                                                                    | 9       |
| Vendor       Image: Content in the image: Content in the image: Conten                                         |         |
| Vendor Purchase Order  Purchase Order  Delivery Delivery date 27.10.2017 00:00 External ID Means of trans.  Inbound Delivery Create: Overview  Inbound Delivery Create: Overview  Inbound Deliv |         |
| Delivery   Delivery date   27.10.2017   00:00   External ID   Means of trans.                                                                                                    |         |
| Delivery date 27.10.2017 00:00   External ID   Means of trans.     Means of trans.     Imbound Delivery Create: Overview     P I Pox Goods Recept     Document Date     27.10.2017     Item Overview     Shpment   Unload   Stock placement   Status Overview   Goods Movement Data     All tems     Item Material   Delvery quantity   SU   Delvery quantity   SU   Delvery quantity   SU   Delvery quantity   SU   Delvery quantity   SU   Delvery quantity   SU   Delvery quantity   SU   Delvery quantity   SU   Delvery quantity   SU   Delvery quantity   SU   Delvery quantity   SU   Delvery quantity   SU   Delvery quantity   Delvery quantity   SU   Delvery quantity   Delvery quantity   Delvery quantity   SU   Delvery quantity   SU   Delvery quantity   Delvery quantity   Delvery quantity   Delvery quantity                                                                                                    |         |
| External ID Means of trans.  Means of trans.  Means of tr |         |
| Means of trans.     Imbound Delivery Create: Overview     Imbound Delivery Create: Overview     Imbound delv.   Imbound delv.   Imbound Date     Imbound delv.   Imbound Date     Imbound delv.   Imbound Date     Imbound Date     Imbound Date     Imbound delv.   Imbound Date     Imbound Date     Imbound Date <td></td>                                                                                                    |         |
| Imbound Delivery Create: Overview         Imbound Delivery Create: Overview         Imbound Delivery Create: Overview         Imbound Delivery Create: Overview         Imbound Delivery Create: Overview         Imbound Delivery Create: Overview         Imbound Delivery Create: Overview         Imbound Delivery Create: Overview         Imbound Delivery         Imbound Delivery         Imbound Delivery         Item Overview         Shipment         Unload         Stock placement         Status Overview         Stock placement         Status Overview         Stock placement         Status Overview         Goods Movement Data         etwery date         27.10.2017         00:00         Total Weight         No.of packages         All Items         Item Material         Delivery quantity       SU         Delivery       SU         Delivery       SU         Delivery       SU         Delivery       SU         Delivery       SU         Delivery       SU         Delivery       SU         Delivery                                                                                                    |         |
| Inbound Delivery Create: Overview         Image: Second Second S                                                          |         |
| Imbound Delivery Create: Overview         Imbound Delivery Create: Overview         Imbound Delivery Create: Overview         Imbound Delivery Create: Overview         Imbound Delivery Create: Overview         Imbound Delivery Decement Date         Imbound Delivery Create: Overview         Imbound Delivery Create: Overview         Imbound Delivery Decement Date         Item Overview         Shipment         Unload         Stock placement         Status Overview         Goods Movement Data         Etem Overview         Shipment         Unload         Stock placement         Status Overview         Goods Movement Data         Etem Material         Delivery quantity       SU         Delivery quantity       SU         Delivery Quantity       SU         Delivery Delivery Quantity       ELIX         Item       ELIX                                                                                                    |         |
| Impound Delivery Create: Overview         Impound Delivery Create: Overview         Impound deliv.         Impound deliv.         Impound Delivery Examples         Document Date         27.10.2017         Item Overview         Shipment         Unload         Stock placement         Status Overview         Goods Movement Data         Item Overview         Shipment         Unload         Stock placement         Status Overview         Goods Movement Data         Item Status Overview         Items         Item Material         Delivery quantity       SU         Delivery Quantity       SU         Delivery Quantity       SU         Delivery Quantity       SU         Delivery Quantity       SU         Delivery Quantity       SU         Delivery Quantity       SU         Delivery Quantity       SU         Delivery       SU         Delivery       Stock         Delivery       Stock         Delivery       Stock         Delivery       Stock         Delivery       Stock                                                                                                    |         |
| Document Date       27.10.2017         idor       Item Overview         Shipment       Unload         Stock placement       Status Overview         Goods Movement Data         item Overview       Shipment         Unload       Stock placement         Status Overview       Goods Movement Data         item Overview       Shipment         Unload       Stock placement         Status Overview       Goods Movement Data         item Overview       Shipment         Unload       Stock placement         Status Overview       Goods Movement Data         Item Material       Delivery quantity         SU       Det         Description       B ItCa       P.V. Batch         Vendor Batch       F         Item       Z00.000       KG                                                                                                    |         |
| Item Overview Shipment Unload Stock placement Status Overview Goods Movement Data Elivery date 27.10.2017 00:00 Total Weight tual GR date No.of packages All Items Item Material Delivery quantity SU Det Description B ItCa P V Batch Vendor Batch F 10 2 200.000 KG                                                                                                    |         |
| Item Overview     Shipment     Unload     Stock placement     Status Overview     Goods Movement Data       elvery date     27.10.2017     00:00     Total Weight       tual GR date     No.of packages                                                                                                    |         |
| elivery date 27.10.2017 00:00 Total Weight No.of packages All Items All Items Item Material Delivery quantity SU Det Description B ItCa P V Batch Vendor Batch F 10 1 200.000 KG                                                                                                    |         |
| All Items<br>Item Material Delivery quantity SU Det Description B ItCa P V Batch Vendor Batch F<br>10 1 200.000 KG ELN C                                                                                                    |         |
| Item         Material         Delivery quantity         SU         Det         Description         B         ItCa         P V Batch         Vendor Batch         F           10         1         200.000         KG         ELN         ELN         4         4                                                                                                    |         |
|                                                                                                    | ference |
|                                                                                                    |         |

Inbound Delivery has been saved

#### Gr inbound

| Goods Receipt Set                            | ttings S <u>v</u> stem <u>H</u> elp     |                      |                         |                     |                          | 1             |
|----------------------------------------------|-----------------------------------------|----------------------|-------------------------|---------------------|--------------------------|---------------|
| Ø                                            | ▼ 4 📙   & @ 🗞   🗎 🛍 🔣   21 12           | 0 80   🛒 🗾   😵 📭     |                         |                     |                          |               |
| 👼 Goods Re                                   | eceipt Inbound Delivery .               |                      |                         |                     |                          |               |
| Hide Overview                                | Hold Check Post 🚹 Help                  |                      |                         |                     |                          |               |
|                                              | A01 Goods Receipt 💌 R04 Inbound Deliv 💌 | 🕒 🕑 🗆 Via Handl.U    | Jnits                   | GR goods receipt 10 | 1                        |               |
| My Documents  Purchase Orders                | General Vendor 🎲 Import Deta            | ils Road Permit      |                         |                     |                          |               |
| :                                            | Document Date 27.10.2017 Deliver        | y Note               | Vendor                  |                     |                          |               |
|                                              | Posting Date 27.10.2017 Bill of I       | ading 11             | HeaderText 11           | ]                   |                          |               |
|                                              | 1 Individual Slip                       |                      |                         |                     |                          |               |
|                                              | Line Mat. Short Text                    | OK Qty in UnE        | E S SLoc                | Profit Center Batch | Valuation M D Stock Type | Plnt          |
| Orders                                       | 1                                       | 200.000              | KG 🗐 Stores-RM          | 1                   | 101 + 2 Quality :        | i 🔻 PT MEGASA |
| Blank     Reservations                       |                                         |                      |                         |                     |                          |               |
| Blank                                        |                                         |                      |                         | 4 Þ 📃               |                          | < >           |
| • Material Documents                         |                                         | Delete Contents      |                         |                     |                          |               |
|                                              | Material Quantity Where Purchas         | e Order Data Partner | Batch Account Assignmer | it                  |                          |               |
| :                                            | Material !                              |                      |                         |                     |                          |               |
| :                                            | Vendor Material No.                     |                      |                         |                     |                          |               |
| :                                            | Material Group                          |                      |                         |                     |                          |               |
| <ul> <li>Held Data</li> <li>Blank</li> </ul> |                                         | EAN in Order Unit    |                         |                     |                          |               |
| Darik                                        |                                         | EAN Check            |                         |                     |                          |               |
|                                              | < >                                     |                      |                         |                     |                          | 4             |

Material document posted

| P Reco                                                                                                    | ord Results: Ch                                                                                                    | aracteristic O                                                                                                    | verview                                          |                                                                                       |                                              |                               |            |           |               |           |                |  |
|----------------------------------------------------------------------------------------------------|----------------------------------------------------------------------------------------------------|----------------------------------------------------------------------------------------------------|--------------------------------------------------|---------------------------------------------------------------------------------------|----------------------------------------------|-------------------------------|------------|-----------|---------------|-----------|----------------|--|
| Defects.                                                                                                    | 🗟 Inspection Me                                                                                                    | thod 🛛 🖾 Control ch                                                                                                    | art 🔢 Histo                                      | gram 🛛 🖾 Run val                                                                      | lues (run chart)                             | 📧 Results h                   | istory 🍕   | Valuation | parameter.    | 🙎 Ins     | pection Points |  |
| terial                                                                                                    |                                                                                                    |                                                                                                    | E                                                | atch 00012                                                                            | 254047 🔗                                     |                               |            |           |               |           |                |  |
| o lot                                                                                                    | ••••••                                                                                                    |                                                                                                    |                                                  |                                                                                       |                                              |                               |            |           |               |           |                |  |
|                                                                                                    |                                                                                                    |                                                                                                    |                                                  |                                                                                       |                                              |                               |            |           |               |           |                |  |
| er./Act. 001                                                                                                    | 10 A VINSPEC                                                                                                    | TION PLAN                                                                                                    | Pl                                               | nt                                                                                    |                                              |                               |            |           |               |           |                |  |
| er./Act. 001                                                                                                    | 10 A VINSPEC                                                                                                    | TION PLAN                                                                                                    | Pl                                               | nt                                                                                    |                                              |                               |            |           |               |           |                |  |
| er./Act. 001                                                                                                    | 10 A V INSPEC                                                                                                    | TION PLAN                                                                                                    | Pl                                               | nt                                                                                    |                                              |                               |            |           |               |           |                |  |
| er./Act. 001                                                                                                    | II INSPEC                                                                                                    |                                                                                                    | Pl                                               | nt                                                                                    |                                              |                               |            |           |               |           |                |  |
| er./Act. 001                                                                                                    | 10 TINSPEC                                                                                                    | TION PLAN                                                                                                    | <u>P1</u>                                        | nt                                                                                    |                                              |                               |            |           |               |           |                |  |
| General                                                                                                    | IO A TINSPEC<br>Summarized Indic                                                                                                    | ators                                                                                                    | P1<br>Force                                      | Further details                                                                       |                                              |                               |            |           |               |           |                |  |
| General<br>General                                                                                                    | Summarized Indic<br>Summarized Indic                                                                                                    | ators                                                                                                    | P1<br>Force                                      | Further details<br>InfoField 2                                                        | Info Inspec                                  | Inspected                     | Si Origina | al Va V.  | . Defect      | Attribute | Insp.descriptn |  |
| General<br>General<br>A R S<br>Y 2                                                                                                    | Summarized Indic                                                                                                    | TION PLAN                                                                                                    | Force<br>Result<br>01 OK                         | Further details<br>InfoField 2<br>Clear liquid                                        | Info Inspec<br>Shoul 1                       | Inspected                     | Si Origina | ıl Va V.  | . Defect      | Attribute | Insp.descriptn |  |
| General           General           Image: Constraint of the second second | Summarized Indic<br>Short text for the L<br>APPEARANCE OF MA-<br>COLOUR of MATERIAL                                                               | TION PLAN ators Tion plan ators Specifications APPEARANCE OF MA COLOUR of MATERIAL                                      | P1 Force Result 01 OK 01 OK                      | Further details<br>InfoField 2<br>Clear liquid<br>Yellowish to yello.                 | Info Inspec<br>Shoul 1<br>Shoul 1            | Inspected                     | Si Origina | al Va V.  | . Defect<br>• | Attribute | Insp.descriptn |  |
| General           General           Question           Question                                                                                                    | Summarized Indic<br>Short text for the L<br>APPEARANCE OF MATERIAL<br>PORTUG of MATERIAL<br>PARAMETER QUALIT                                      | TION PLAN<br>ators                                                                                                    | PI<br>Force<br>Result<br>01 0K<br>01 0K<br>04 0K | Further details<br>InfoField 2<br>Clear liquid<br>Yellowish to yello.<br>CoA material | Info Inspec<br>Shoul 1<br>                   | Inspected<br>1<br>1           | Si Origina | ıl Va V.  | . Defect      | Attribute | Insp.descriptn |  |
| General           General           Image: Act.           OUT           A           V           V                                                                                                    | Summarized Indic<br>Summarized Indic<br>Short text for the L<br>APPEARANCE OF MA_<br>COLOUR of MATERIAL<br>PARAMETER QUALIT<br>ACTIVE ASSAY OF P_ | TION PLAN<br>ators<br>Specifications<br>APPEARANCE OF MA<br>COLOUR of MATERIAL<br>PARAMETER QUALIT<br>0.95001.5000 kaj/ | P1 Force Result 01 0K 01 0K 04 0K 0.9500         | Further details<br>InfoField 2<br>Clear liquid<br>Yellowish to yello.<br>CoA material | Info Inspec<br>Shoul 1<br>Shoul 1<br>Shoul 1 | Inspected<br>1<br>1<br>1<br>1 | Si Origina | al Va V.  | . Defect      | Attribute | Insp.descriptn |  |